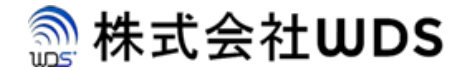

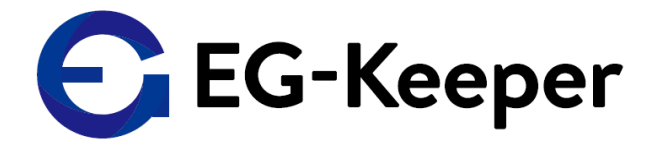

## EG-Keeper 音声・画像データ設定方法

2020/7/13

<sup>ダブリューディーエス</sup> 株式会社WDS

Copyright © 2020 株式会社WDS All Rights Reserved

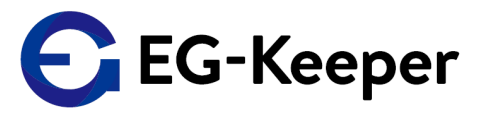

音声ファイルの設置については、WEB設定画面より実施いたします。

なお、WEB設定画面をご利用頂く場合、前提条件としてPC(192.168.1.xxのIPを割当)と EG-Keeper(初期設定: 192.168.1.100)とを同一ネットワーク内に設置します。

<WEB接続初期値> PCブラウザにて以下のURLへアクセスします。 URL:http://192.168.1.100:8080

ID : admin

パスワード: admin123 (2020/10/13以降出荷分) wds123·WDS123 (2020/10/13以前)

また、EG-KeeperはWiFi APとしても機能しております。WiFiで接続する場合は、

SSID: EG-Keeper-(マックアドレス) PW: wds0123456789

で接続します。WiFi接続する場合はブラウザにて以下へ接続ください。

URL:http://192.168.2.1:8080 ID:admin パスワード: admin123 (2020/10/13以降出荷分) wds123-WDS123 (2020/10/13以前)

音声・画像データ設定手順①

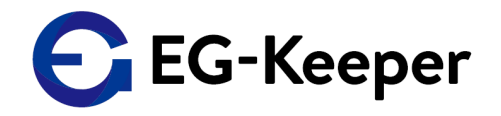

|                                      | 1                                                                                 |         |           |
|--------------------------------------|-----------------------------------------------------------------------------------|---------|-----------|
|                                      | Preview Configuration                                                             | 👤 admin | E+ Logout |
| System                               | Capture Settings Threshold Settings Server Settings Cloud Settings Panel Settings |         |           |
| Internet                             | Panel UI Settings                                                                 |         |           |
| Q Video                              | Show IP                                                                           |         |           |
| 🔝 Image                              | Show MAC                                                                          |         |           |
| C Algorithm                          | Show Track Rect                                                                   |         |           |
| Face Database                        | Show Number Of Reg                                                                |         |           |
|                                      | Show Recognize Area                                                               |         |           |
|                                      | Show Recognize Result                                                             |         |           |
|                                      | Show Temperature                                                                  |         | (4)       |
|                                      | Language Japanese 🗸                                                               |         |           |
|                                      | Voice Gender remain v                                                             |         |           |
|                                      | Temperature Unit Celsius Degree                                                   |         |           |
|                                      | Min Temperature 30.0 °C (30.0 ∼ 45.0)                                             |         |           |
|                                      | Max Temperature 37.3 ℃ (30.0 ~ 45.0)                                              |         |           |
|                                      | Offset Body Temperature 0.0 °C (-0.5 ~ 0.5)                                       |         |           |
|                                      | Volume 5                                                                          |         | ×         |
|                                      | Unlock Condition (Confirm Enable Attribute)                                       |         |           |
|                                      | ✓ Enable Temperature                                                              |         |           |
|                                      | Enable Mask                                                                       |         |           |
|                                      | Enable Guest                                                                      |         |           |
| 192.168.2.1:8080/doc/page/config/VCA | CA/PlaneUL.asp?version = 1592403648483 ©2019 All rights Reserved                  |         |           |

- ① 上段メニューの"Configuration"を選択。
- ② 左側メニュー一覧より"Algorithm"を選択。
- ③ Algorithmメニューページの上段メニューより"Panel Settings"を選択。
- ④ 設定メニューページを下へスクロースする。

音声・画像データ設定手順2

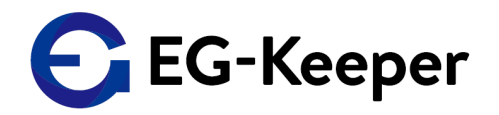

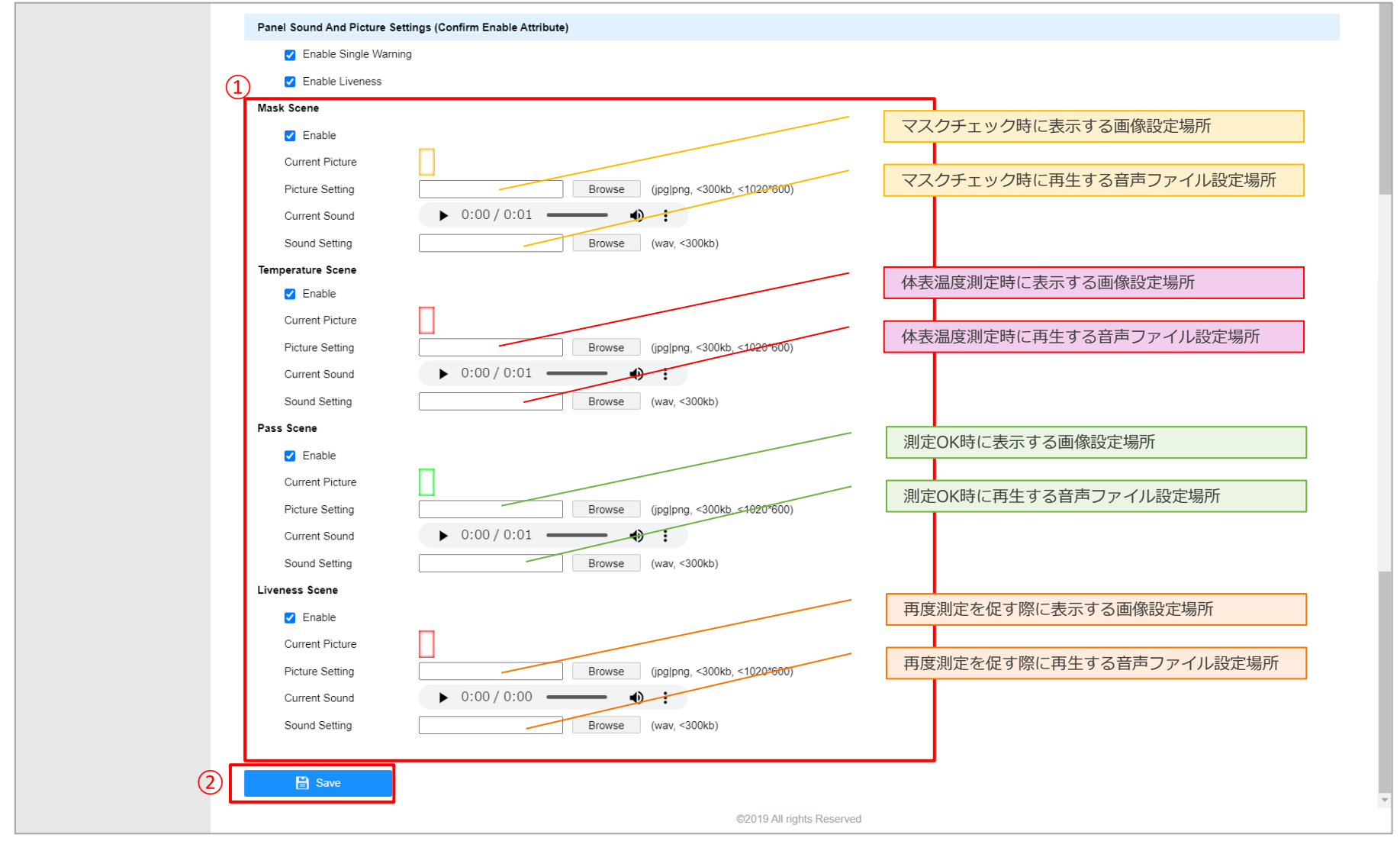

- 設定メニュー"Panel Sound And Picture Settings(Confirm Enable Attribute)の各設定で音声、画像ファイルを 設定する。
- ② 設定完了後、"Save"ボタンを押下して設定を判定する。

Copyright © 2020 株式会社WDS All Rights Reserved

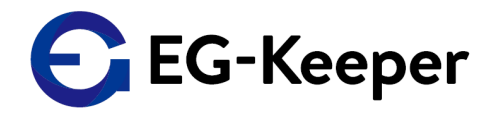

| Enable Liveness                                                                                                    |                                                                                                    |                                                                                                    |                                                                                                    |
|----------------------------------------------------------------------------------------------------|----------------------------------------------------------------------------------------------------|----------------------------------------------------------------------------------------------------|----------------------------------------------------------------------------------------------------|
| Mask Scene                                                                                                    |                                                                                                    | ● 開<                                                                                                    |                                                                                                    |
| Enable                                                                                                    |                                                                                                    | ← → ✓ ↑ × 山荷_202006 × ✓                                                                                                    | ひ ◇ 出荷_202006の検索                                                                                                    |
| Current Picture                                                                                                    |                                                                                                    | 整理 ▼ 新しいフォルダー                                                                                                    |                                                                                                    |
| Picture Setting                                                                                                    | Browse (jpg png, <300kb, <1020*600)                                                                                                    | ▲ 名前 ^                                                                                                    | 日付時刻     種類                                                                                                    |
| Current Sound                                                                                                    | ▶ 0:00 / 0:01 → ◆ E                                                                                                    | Firmware                                                                                                    | 2020/06/24 21:25 ファイ                                                                                                    |
| Sound Setting                                                                                                    | Browse (wav, <300kb)                                                                                                    |                                                                                                    | 2020/06/15 11:01 ファイ                                                                                                    |
| Temperature Scene                                                                                                    |                                                                                                    | WeChat Image_20200613130222-yellow.png           WeChat Image_20200613130222-yellow.png                                                                                                    | 2020/06/13 13:03 PNG                                                                                                    |
| Enable                                                                                                    |                                                                                                    | WeChat Image_20200615150522-green.png                                                                                                    | 2020/06/13 13:03 PNG                                                                                                    |
| Current Picture                                                                                                    |                                                                                                    |                                                                                                    | J                                                                                                    |
| Picture Setting                                                                                                    | Browse (jpg png, <300kb, <1020*600)                                                                                                    | ▲ ✓ <                                                                                                    |                                                                                                    |
| Current Sound                                                                                                    | ► 0:00 / 0:01                                                                                                    | ファイル名(N):                                                                                                    | ~ カスタム ファイル (*.jpg;*.png)                                                                                                    |
|                                                                                                    |                                                                                                    |                                                                                                    |                                                                                                    |
| Sound Setting                                                                                                    | Browse (wav, <300kb)                                                                                                    |                                                                                                    | (3) 開く(0) キャンセル                                                                                                    |
| Sound Setting Pass Scene                                                                                                    | Browse (wav, <300kb)                                                                                                    |                                                                                                    | 3 開く(0) キャンセル                                                                                                    |
| Sound Setting Pass Scene                                                                                                    | Browse (wav, <300kb)                                                                                                    |                                                                                                    | <ol> <li>(0) キャンセル</li> </ol>                                                                                                    |
| Sound Setting Pass Scene Cooklo Mask Scene                                                                                                    | Browse (wav, <300kb)                                                                                                    | <br>€ 開<                                                                                                    | <ol> <li>         ・ 開く(O)         ・ キャンセル     </li> </ol>                                                                                                    |
| Sound Setting Pass Scene Cookle Mask Scene Cookle                                                                                                    | Browse (wav, <300kb)                                                                                                    | ● 開く<br>← → ∨ ↑ ■ « 04_E > 出荷_202006 > ∨                                                                                                    | <ul> <li>3 開く(0) キャンセル</li> <li>ひ P 出荷_202006の検索</li> </ul>                                                                                                    |
| Sound Setting Pass Scene Mask Scene Current Picture                                                                                                    | Browse (wav, <300kb)                                                                                                    | <ul> <li>● 開く</li> <li>← → ~ ↑ ■ « 04_E &gt; 出荷_202006 &gt; ~</li> <li>警理 ▼ 新1,1\77.1\/9-</li> </ul>                                                                                                    | <ul> <li>3 開く(0) キャンセル</li> <li>ひ ク 出荷_202006の検索</li> </ul>                                                                                                    |
| Sound Setting Pass Scene Mask Scene Current Picture Picture Setting                                                                                                    | Browse (wav, <300kb)                                                                                                    | <ul> <li>● 開く</li> <li>← → ∨ ↑ ■ « 04_E &gt; 出荷_202006 &gt; ∨</li> <li>整理 ▼ 新しいフォルダー</li> <li>▲ 名前</li> </ul>                                                                                                    | <ul> <li>3 開く(0) キャンセル</li> <li>ひ ○ 出荷_202006の検索     <li>◎ □ </li> <li>◎ □ </li> <li>○ ● 出荷_202006の検索</li> <li>◎ □ </li> <li>○ ● 日荷_202006の検索</li> </li></ul>                                                                                                    |
| Sound Setting Pass Scene Mask Scene Current Picture Picture Setting Current Sound                                                                                                    | Browse (wav, <300kb)<br>Browse (jpg png, <300kb, <1020*600)<br>► 0:00 / 0:01 ▲ :                                                                                                    | <ul> <li>● 開く</li> <li>← → ~ ↑ ■ « 04_E &gt; 出荷_202006 &gt; ~</li> <li>整理 ~ 新しいフォルダー</li> <li>▲ 名前</li> <li>〕 ■ firmware</li> </ul>                                                                                                    | <ul> <li>③ 開く(0) キャンセル</li> <li>○ ク 出荷_202006の検索</li> <li>◎ Ⅲ ▼ Ⅲ</li> <li>▶ラック番号</li> </ul>                                                                                                    |
| Sound Setting Pass Scene  Mask Scene  Current Picture Picture Setting Current Sound Sound Setting                                                                                                    | Browse (wav, <300kb)<br>Browse (jpg png, <300kb, <1020*600)<br>► 0:00 / 0:01 ←<br>Browse (wav, <300kb, <1020*600)<br>► 0:00 / 0:01 ←<br>Browse (wav, <300kb)                                                      | <ul> <li>● 開く</li> <li>← → ∨ ↑ ■ « 04_E &gt; 出荷_202006 &gt; ∨</li> <li>整理 ・ 新しいフォルダー</li> <li>▲ 名前</li> <li>■ firmware</li> <li>■ tool</li> <li>2</li> </ul>                                                                                                    | <ul> <li>3 開く(0) キャンセル</li> <li>ひ</li></ul>                                                                                                    |
| Sound Setting Pass Scene Mask Scene Current Picture Picture Setting Current Sound Sound Setting Temperature Scene                                                                                                    | Browse (wav, <300kb) Browse (jpg png, <300kb, <1020*600) O:00 / 0:01 Browse (wav, <300kb) (1)                                                                                                    | <ul> <li>● 開く</li> <li>← → ~ ↑ ■ « 04_E &gt; 出荷_202006 &gt; ~</li> <li>整理 → 新しいフォルダー</li> <li>▲ 前前</li> <li>▲ 前前</li> <li>▲ 「imware</li> <li>■ fimware</li> <li>■ tool</li> <li>②</li> <li>④ Japanese_3_bird_kakkouwav</li> <li>● Japanese_3_no_live.wav</li> </ul>                                                                                                    | <ul> <li>3 開く(0) キャンセル</li> <li>○ ○ 出荷_202006の検索     <li>◎ ○ ○ ○ ○ ○ ○ ○ ○</li></li></ul>                                                                                                    |
| Sound Setting Pass Scene Mask Scene S Enable Current Picture Picture Setting Current Sound Sound Setting Temperature Scene S Enable                                                                                                    | Browse (wav, <300kb)<br>Browse (jpg png, <300kb, <1020*600)<br>► 0:00 / 0:01 ← 1<br>Browse (wav, <300kb)<br>1                                                                                                    | <ul> <li>● 開く</li> <li>● → ~ ↑ ■ « 04_E &gt; 出荷_202006 &gt; ~</li> <li>整理 · 新しいフォルダー</li> <li>▲ 前</li> <li>● firmware</li> <li>■ tool</li> <li>②</li> <li>● Japanese_3_bird_kakkou.wav</li> <li>● Japanese_3_no_live.wav</li> <li>● Japanese_3_no_mask.wav</li> </ul>                                                                                                    | <ul> <li>3 開く(0) キャンセル</li> <li>ひ          ○ 出荷_202006の検索     </li> <li>         ⑧Ⅲ ▼ □□     </li> <li>         トラック番号 911     </li> </ul>                                                                                                    |
| Sound Setting Pass Scene  Ask Scene  Senable Current Picture Picture Setting Current Sound Sound Setting Temperature Scene  Current Picture Current Picture                                                                                                  | Browse (wav, <300kb)<br>Browse (jpg png, <300kb, <1020*600)<br>0:00 / 0:01<br>Browse (wav, <300kb)<br>1                                                                                                    | ● 開く<br>← → ~ ↑ ■ « 04_E > 出荷_202006 > ~<br>整理 ・ 新しいフォルダー<br>名前<br>「firmware<br>」 tool<br>② 」<br>③ Japanese_3_bird_kakkou.wav<br>④ Japanese_3_no_mask.wav<br>④ Japanese_3_no_mask.wav<br>④ Japanese_3_no_mask.wav<br>④ Japanese_3_temperature_too_high.wav                                                                                                    | <ul> <li>3 開く(0) キャンセル</li> <li>ひ ○ 出荷_202006の検索     <li>服 &lt; □</li> <li>トラック番号</li> </li></ul>                                                                                                    |
| Sound Setting Pass Scene Mask Scene Current Picture Picture Setting Current Sound Sound Setting Temperature Scene Current Picture Picture Scene Picture Scene Picture Scene Picture Scene                                                                    | Browse (wav, <300kb) Browse (jpg png, <300kb, <1020*600) O:00 / 0:01 Browse (wav, <300kb) 1 Browse (wav, <300kb) 1 Browse (jpg png, <300kb, <1020*600)                                                            | ● 開く<br>← → ~ ↑ ■ « 04_E > 出荷_202006 > ~<br>整理 ▼ 新しいフォルダー<br>名前<br>■ firmware<br>■ tool ②<br>■ Japanese_3_no_live.wav<br>■ Japanese_3_no_live.wav<br>■ Japanese_3_no_mask.wav<br>■ Japanese_3_no_mask.wav<br>■ Japanese_3_temperature_too_high.wav                                                                                                    | <ul> <li>3 開く(0) キャンセル</li> <li>○ ○ 出荷_202006の検索</li> <li>◎ □ ○ □</li> <li>◎ □ ○ ○</li> <li>○ ○ ○</li> <li>○ ○</li> <li>○ ○</li></ul> |
| Sound Setting Pass Scene Mask Scene S Enable Current Picture Picture Setting Current Sound Sound Setting Temperature Scene S Enable Current Picture Picture Setting Current Picture Picture Setting Current Sound                                            | Browse (wav, <300kb)<br>Browse (jpg png, <300kb, <1020*600)<br>► 0:00 / 0:01                                                                                                    | <ul> <li>● 開く</li> <li>● → 、 ↑ ■ « 04_E &gt; 出荷_202006 &gt; 、</li> <li>整理 、 新しいフォルダー</li> <li>▲ 前</li> <li>● firmware</li> <li>tool</li> <li>②</li> <li>● Japanese_3_bird_kakkou.wav</li> <li>● Japanese_3_no_live.wav</li> <li>● Japanese_3_no_mask.wav</li> <li>● Japanese_3_no_mask.wav</li> <li>● Japanese_3_temperature_too_high.wav</li> <li>● test.wav</li> <li>&lt; 77 イル名(N):</li> </ul> | <ul> <li>3 開く(0) キャンセル</li> <li>ひ ○ 出荷_202006の検索     <li>※ □</li> <li>トラック番号 タイ</li> </li></ul>                                                                                                    |
| Sound Setting Pass Scene  Pass Scene  Mask Scene  Current Picture Picture Setting Current Sound Sound Setting Temperature Scene  Current Picture Picture Setting Current Picture Picture Setting Current Picture Picture Setting Current Sound Sound Setting | Browse (wav, <300kb)<br>Browse (jpg png, <300kb, <1020°600)<br>► 0:00 / 0:01 ← :<br>Browse (jpg png, <300kb, <1020°600)<br>1<br>Browse (jpg png, <300kb, <1020°600)<br>► 0:00 / 0:01 ← :<br>Browse (jwav, <300kb) | ● 開く<br>← → ~ ↑ ■ « 04_E > 出荷_202006 > ~<br>整理 ・ 新しいフォルダー<br>1 ↑ 名前<br>■ firmware<br>■ tool ②<br>■ Japanese_3_bird_kakkou.wav<br>■ Japanese_3_bird_kakkou.wav<br>■ Japanese_3_no_mask.wav<br>■ Japanese_3_temperature_too_high.wav<br>■ test.wav<br>■ Test.wav                                                                                                    | <ul> <li>③ 開く(0) キャンセル</li> <li>● 出荷_202006の検索</li> <li>◎ ● 出荷_202006の検索</li> <li>◎ ● 日荷_202006の検索</li> <li>◎ ● ○ ○ ○ ○ ○ ○ ○ ○ ○ ○ ○ ○ ○ ○ ○ ○ ○ ○</li></ul>                                                                                                    |

- ① 設定する音声・画像データは、あらかじめPC側へ保存したファイルより選択。
  - その場合、各設定の"Browse"ボタンを押下。
- ② ①の手順にて開いたPC側のブラウザより設定するファイルを選択。(画像: Jpg/pngファイル、音声:wavファイル)
   ③ "開く"ボタンを押下。

## Liveness Scene設定について

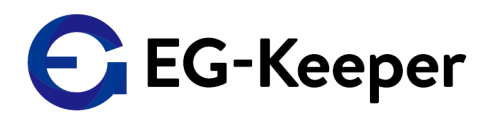

Liveness Sceneとは、体温測定やマスクチェックを実施する際、例えば顔半分が映っていなかった 場合や映り時間が短かった場合に再度測定を促すための音声を設定するパラメータとなります。 本設定を有効にする場合、音声や画像データの設定と合わせて、"Enable Linveness"にチェックを 入れておく必要があります。

| Pa         | anel Sound And Picture Settings (Confirm Enable Attribute)                                                                                                    |
|------------|----------------------------------------------------------------------------------------------------|
| ( <u>)</u> | Enable Single Warning  Carable Liveness  ask Scene                                                                                                    |
|            | ☑ Enable         Current Picture         Picture Setting         □         Browse       (jpg png, <300kb, <1020*600)         Current Sound       ▶ 0:00 / 0:01 |
| Te         | Sound Setting Browse (wav, <300kb) mperature Scene                                                                                                    |
|            |                                                                                                    |
|            | Sound Setting Browse (wav, <300kb)                                                                                                    |
| 2          | E Save                                                                                                    |

① "Enable Liveness"にチェックを入れる。

(2) "Save"ボタンを押下。

## お問合わせ先

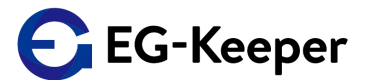

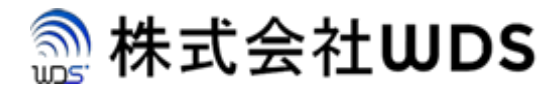

株式会社WDS(ダブリューディーエス)

〒116-0013 東京都荒川区西日暮里 2 - 2 2 - 1 ステーションプラザタワ-504号

メールアドレス: info@wd-s.com